## Настройка автоматического очищения корзины в почтовом клиенте Mozilla Thunderbird

Для настройки автоматического очищения корзины в почтовом клиенте Mozilla Thunderbird необходимо:

1. Запустить Mozilla Thunderbird.

2. В главном меню нажать на значок с 3 полосками -> «Настройки»:

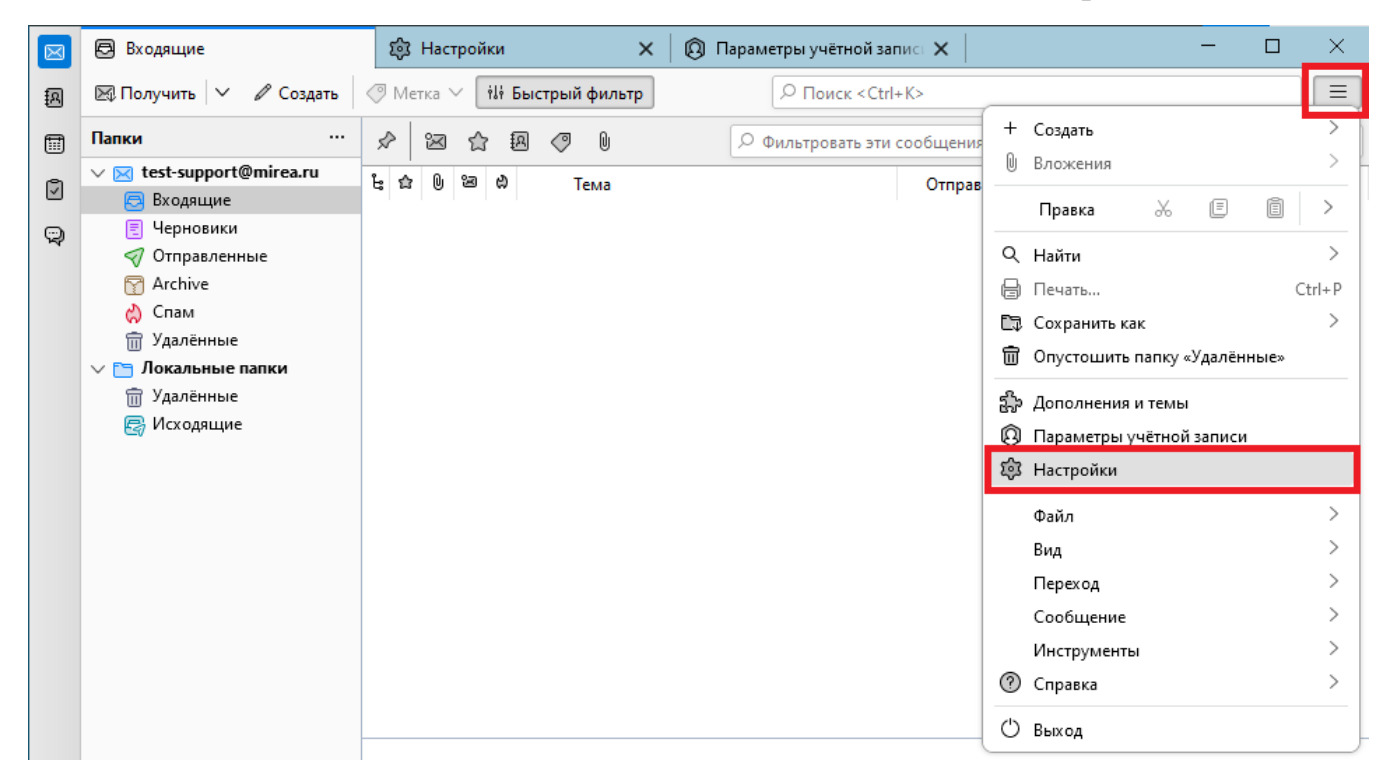

3. В левом нижнем углу экрана нажать «Параметры учетной записи»:

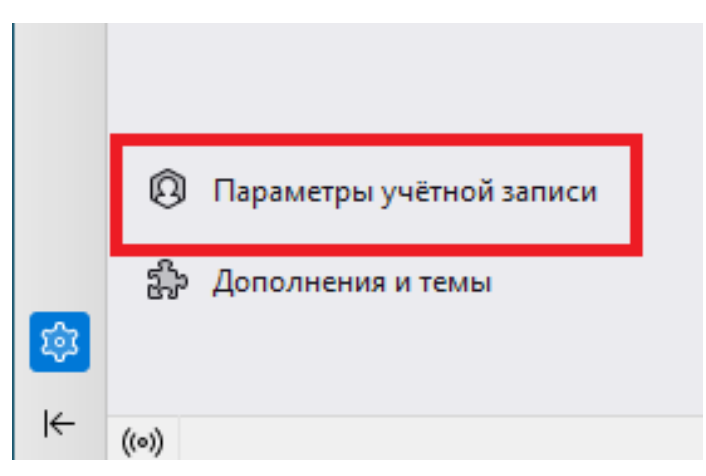

4. В настройках выбрать вкладку «Параметры сервера». В блоке «Хранилище сообщений» поставить галочку напротив «Очищать при выходе папку «Удаленные»:

| $\boxtimes$ | 🗟 Входящие 🔯 Наст                                                                                                    | гройки 🗙                                                                                                    | 🔞 Параметры учётной запист 🗙    |                        | -                |                | $\times$ |
|-------------|----------------------------------------------------------------------------------------------------|----------------------------------------------------------------------------------------------------|---------------------------------|------------------------|------------------|----------------|----------|
| æ           |                                                                                                    |                                                                                                    |                                 |                        |                  |                |          |
|             | ∨ ⊠ <u>test-support@mirea.ru</u>                                                                                                    | Параметры серв                                                                                                    | ера                             |                        |                  |                |          |
| Ī           | Параметры сервера                                                                                                    | Тип сервера: Поч                                                                                                    | нтовый сервер IMAP              |                        |                  |                |          |
| Q           | Копии и папки<br>Составление и адресация                                                                                                    | Им <u>я</u> сервера: іт                                                                                                    | nap.mirea.ru                    | По <u>р</u> т: 143 🔷   | По умол          | чанию: 1       | 143      |
|             | Анти-спам фильтр                                                                                                    | И <u>м</u> я пользователя: te                                                                                                    | st-support                      |                        |                  |                |          |
|             | Синхронизация и хранение<br>Сквозное шифрование<br>Уведомления о прочтении<br>Г Покальные папки<br>Анти-спам фильтр<br>Дисковое пространство |                                                                                                    |                                 |                        |                  |                |          |
|             |                                                                                                    | Настройки защиты                                                                                                    |                                 |                        |                  |                |          |
|             |                                                                                                    | Защита соединения:                                                                                                    | Нет                             | $\sim$                 |                  |                |          |
|             |                                                                                                    | М <u>е</u> тод аутентификации                                                                                                    | : Пароль, без защиты передач    | и ~                    |                  |                |          |
|             | 🕼 Сервер исходящей почты (SMTP)                                                                                                    | Параметры сервера                                                                                                    |                                 |                        |                  |                |          |
|             |                                                                                                    | Проверять почту при запуске                                                                                                    |                                 |                        |                  |                |          |
|             |                                                                                                    | Проверять наличие новых сообщений каждые 10  минут                                                                                                    |                                 |                        |                  |                |          |
|             |                                                                                                    | Разрешить серверу при поступлении новых сообщений немедленно отображать уведомление                                                                             |                                 |                        |                  |                |          |
|             |                                                                                                    | При удалении сообщения:                                                                                                    |                                 |                        |                  |                |          |
|             |                                                                                                    | О Переместить его в папку:                                                                                                    |                                 |                        |                  |                |          |
|             |                                                                                                    | <ul> <li>Отметить его как удалённое</li> <li>Удалить его сразу</li> </ul>                                                                                       |                                 |                        |                  |                |          |
|             |                                                                                                    |                                                                                                    |                                 |                        |                  |                |          |
|             |                                                                                                    |                                                                                                    |                                 |                        | До <u>п</u> олни | тельно         |          |
|             |                                                                                                    | Хранилище сообщений C жимать при выходе папку «Входящие» Onycroщить при выходе папку «Удалённые» Тип хранилища сообщений: Каждая папка в отдельном файле (mbox) |                                 |                        |                  |                |          |
|             |                                                                                                    |                                                                                                    |                                 |                        |                  |                |          |
|             |                                                                                                    |                                                                                                    |                                 |                        |                  |                |          |
|             |                                                                                                    |                                                                                                    |                                 |                        |                  |                |          |
|             |                                                                                                    | Локальный каталог: С                                                                                                    | :\Users\User\AppData\Roaming\Th | nunderbird\Profiles\gb | kcen             | О <u>б</u> зор |          |
|             | Дейст <u>в</u> ия для учётной записи 🛛 🗡                                                                                                    |                                                                                                    |                                 |                        |                  |                |          |

Настройка автоматического очищения корзины завершена.

Теперь почта из папки «Удаленные» будет автоматически удаляться после выхода из почтового клиента.